## Windows Mail

1. Suchen Sie unter dem Buchstaben "M" nach **"Mail"** und klicken Sie darauf mit der linken Maustaste. *Alternativ:* Geben Sie als Suchbegriff in der **Suchtextzeile** "Mail" ein und klicken Sie mit der linken Maustaste auf "Mail".

| Alle Apps Dokumente Web Mel                           | nr 🔻 | <u>م</u>                        |
|-------------------------------------------------------|------|---------------------------------|
| Höchste Übereinstimmung                               |      |                                 |
| Mail<br>App                                           |      |                                 |
| Apps                                                  |      | Mail                            |
| Outlook 2016                                          | >    | Арр                             |
| Systemsteuerung                                       | >    |                                 |
| Einstellungen                                         |      | 📑 Öffnen                        |
| 🖾 E-Mail-Konten                                       | >    | 🔏 Von "Start" lösen             |
| E-Mail-Zugriff systemweit                             | ``   | 🕺 Von Taskleiste lösen          |
| deaktivieren                                          | Í    | App-Einstellungen               |
| E-Mail-Zugriff für alle Apps<br>deaktivieren          | >    | ☆ Bewerten und Kritik schreiben |
|                                                       |      | 🖻 Teilen                        |
| "≓ Standard-E- <b>Maii</b> -App auswanien             | 1    | 🔟 Deinstallieren                |
| E-Mail-Konten hinzufügen, entfernen<br>oder verwalten | >    |                                 |
| Unternehmen und das Web durchsuchen                   |      |                                 |
| P mail - Ergebnisse aus dem Unternehmen               |      |                                 |
| 𝒫 mail                                                |      |                                 |

2. Anschließend gehen Sie auf Konten und \*Konto hinzufügen\*

| Mail |        |        |     |   |        |  |   | - 🗆 ×  |  |
|------|--------|--------|-----|---|--------|--|---|--------|--|
| ≡    |        |        |     |   | Suchen |  | Q | € 🌾    |  |
| + (  | Neue I | E-Mail |     |   |        |  |   | Alle 🗸 |  |
| 8    | Kontei | n      |     |   |        |  |   |        |  |
|      |        |        |     |   |        |  |   |        |  |
|      |        |        |     |   |        |  |   |        |  |
|      |        |        |     |   |        |  |   |        |  |
|      |        |        |     |   |        |  |   |        |  |
|      |        |        |     |   |        |  |   |        |  |
|      |        |        |     | 1 |        |  |   |        |  |
|      |        |        |     |   |        |  |   |        |  |
|      |        |        |     |   |        |  |   |        |  |
|      |        |        |     |   |        |  |   |        |  |
|      |        |        |     |   |        |  |   |        |  |
|      |        |        |     |   |        |  |   |        |  |
|      |        |        |     |   |        |  |   |        |  |
|      |        |        |     |   |        |  |   |        |  |
| 57   |        | 0      | ~^> | A |        |  |   |        |  |
|      |        | 87     | ~   | 8 |        |  |   |        |  |

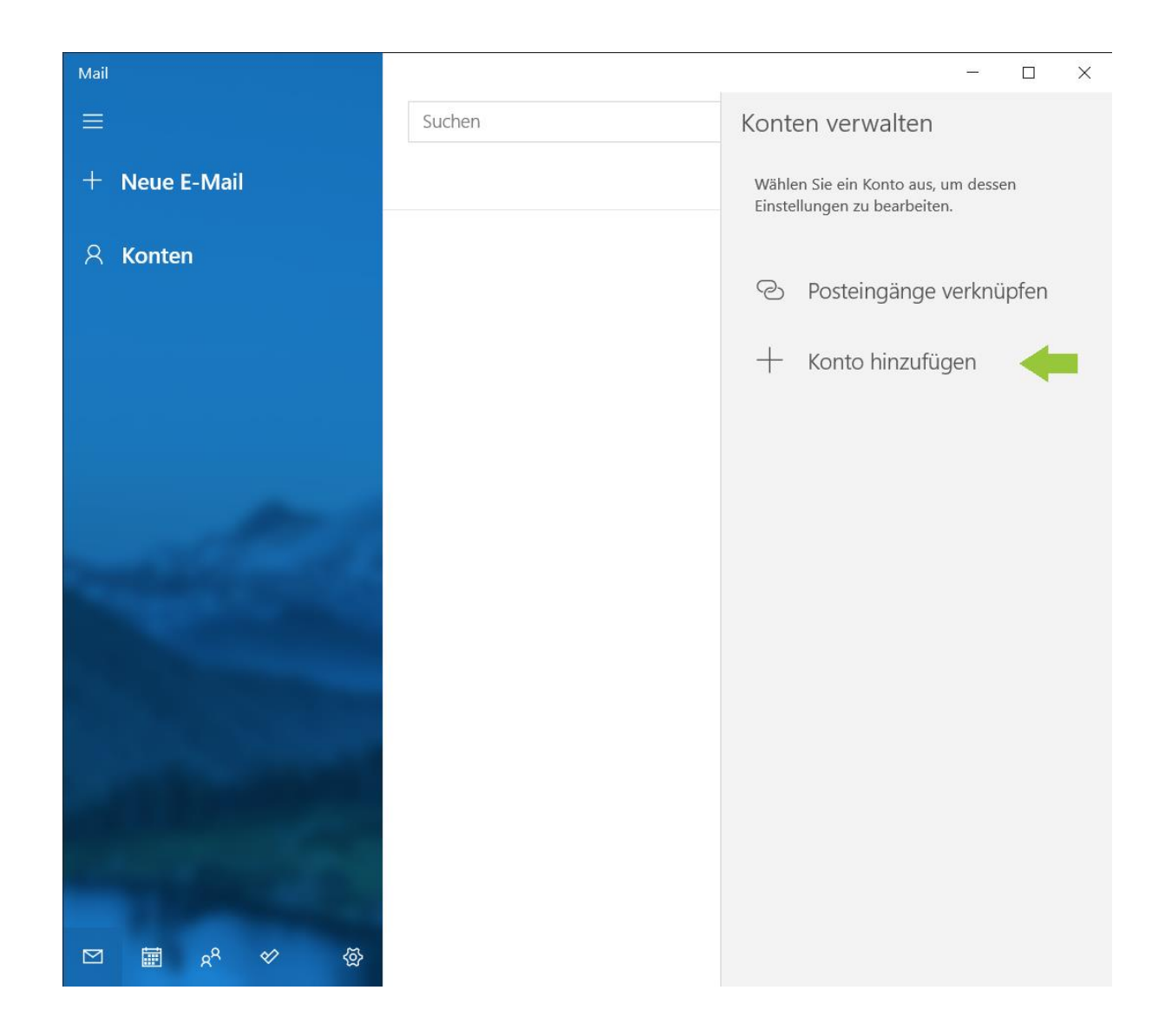

3. Im nächsten Fenster wählen Sie \*Erweitertes Setup\*.

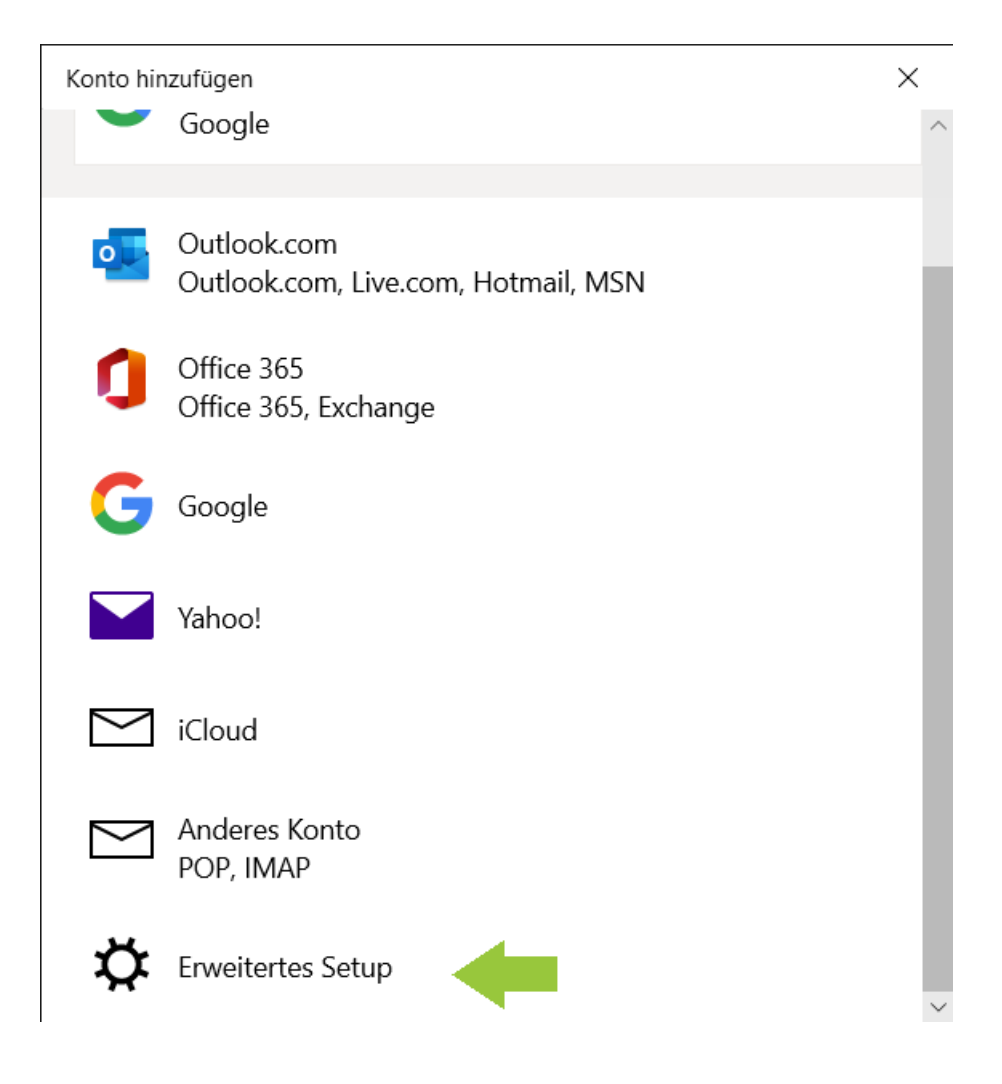

4. Im vierten Schritt ist \*Exchange ActiveSync\* auszuwählen.

Konto hinzufügen

## **Erweitertes Setup**

Wählen Sie die Art des einzurichtenden Kontos aus. Wenn Sie nicht sicher sind, wenden Sie sich an Ihren Dienstanbieter.

Exchange ActiveSync

Umfasst Exchange und andere Konten, die Exchange ActiveSync verwenden.

Internet-E-Mail POP- oder IMAP-Konten, mit denen Sie Ihre E-Mail in einem Webbrowser anzeigen können.

× Abbrechen

5. Geben Sie nun Ihre Daten ein, Beispiel entnehmen Sie dem Bild. WICHTIG -> Im Server

owa.w-hs.de angeben.

| Konto hinzufügen       |            | ×              |
|------------------------|------------|----------------|
| Exchange               |            |                |
| E-Mail-Adresse         |            |                |
| Max.Mustermann@w-hs.de |            |                |
| Kennwort               |            |                |
|                        |            |                |
| Benutzername           |            |                |
| Ma12345@w-hs.de        |            |                |
| Domäne                 |            |                |
|                        |            |                |
| Server                 |            |                |
| owa.w-hs.de            |            |                |
|                        |            |                |
|                        | 🗸 Anmelden | imes Abbrechen |

| Konto hinzufügen                                      | ×    |  |  |  |  |
|-------------------------------------------------------|------|--|--|--|--|
| Exchange                                              |      |  |  |  |  |
| Benutzername                                          |      |  |  |  |  |
| ma12345@w-hs.de                                       |      |  |  |  |  |
| Domäne                                                |      |  |  |  |  |
| Server                                                |      |  |  |  |  |
| owa.w-hs.de                                           |      |  |  |  |  |
| Server erfordert eine verschlüsselte Verbindung (SSL) |      |  |  |  |  |
| Kontoname                                             |      |  |  |  |  |
| Max >                                                 | <    |  |  |  |  |
| $\checkmark$ Anmelden $	imes$ Abbre                   | chen |  |  |  |  |

6. Zunächst nur noch auf anmelden und Sie haben es geschafft.

| ←  | Posteingang – Max                                                                                                    | - 🗆 ×                                                              |
|----|----------------------------------------------------------------------------------------------------|--------------------------------------------------------------------|
| ≡  | Format Einfügen Zeichnen Optionen                                                                                                    | Konten verwalten                                                   |
| +  | <b>F</b> $\mathcal{K}$ $\underline{U}$ $\checkmark$ $\stackrel{!}{\vdots}\equiv$ $\stackrel{!}{\vdots}\equiv$ $\checkmark$ Überschrift 1 $\checkmark$ | Wählen Sie ein Konto aus, um dessen<br>Finstellungen zu bearbeiten |
| R  | Von: Max.Mustermann@w-hs.de                                                                                                    |                                                                    |
| _  | An:                                                                                                    | Max.<br>Max.Mustermann@w-hs.de                                     |
|    | Betreff                                                                                                    | 2 Postaingänga varknünfan                                          |
|    | Cocondat van Mail (är Windows 10                                                                                                    |                                                                    |
|    | Gesendet von <u>Man</u> für Windows 10                                                                                                    | + Konto hinzufügen                                                 |
|    |                                                                                                    |                                                                    |
|    |                                                                                                    |                                                                    |
|    |                                                                                                    |                                                                    |
|    |                                                                                                    |                                                                    |
|    |                                                                                                    |                                                                    |
|    |                                                                                                    |                                                                    |
| RR |                                                                                                    |                                                                    |
| *  |                                                                                                    |                                                                    |
| \$ |                                                                                                    |                                                                    |